## How-To: Upload the Paper Document to an Abstract

A paper document can be uploaded while the Abstract Submission or Paper Upload phase is active.

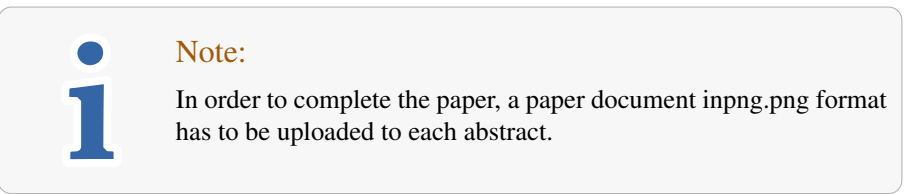

1. Go to the <u>Paper list</u> of the conference that includes your paper abstract and click the **Upload paper document** button in the papers' green action menu.

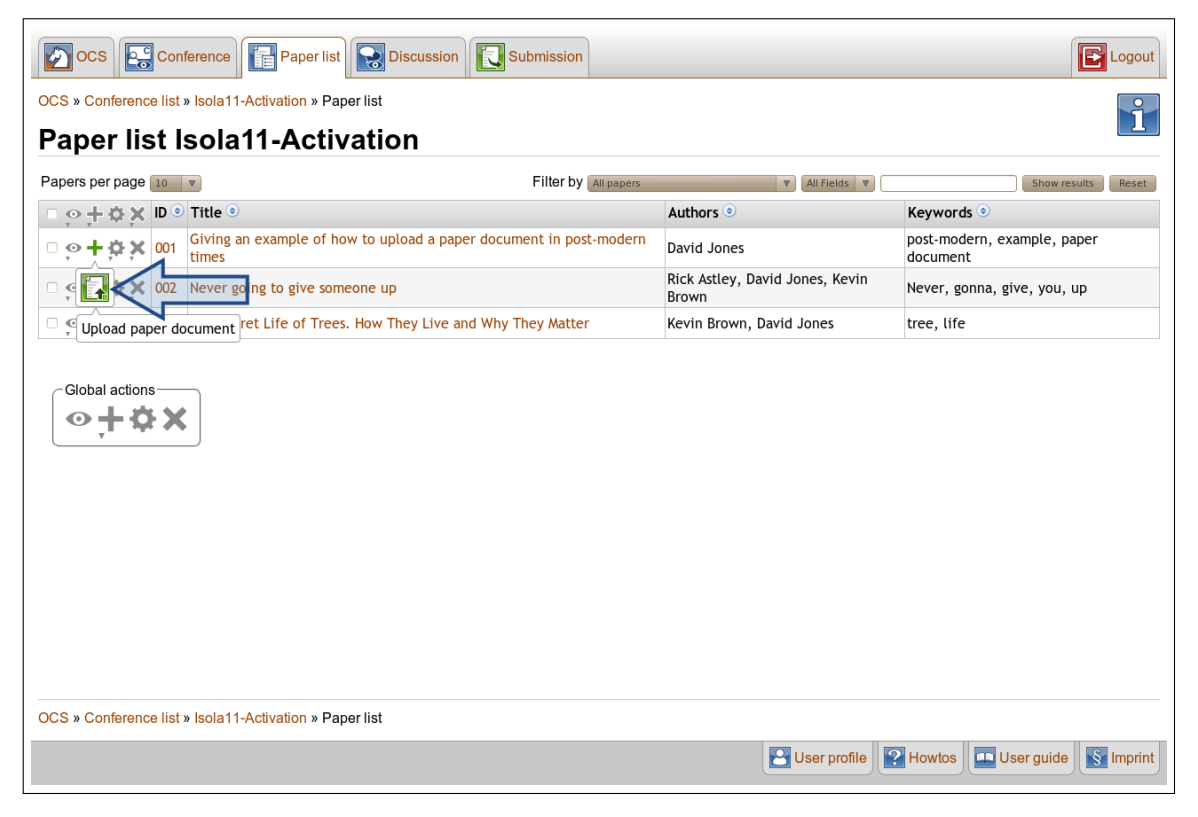

- 2. Open your fileviewer by clicking the **Browse** button and select the paper document inpng.png format.
- 3. Make sure, that the current paper details are correct.
- Click the **update the data before performing the upload** link if the abstract has to be edited.
- Click the **checkbox** when all data is correct.

| ocs                   | Conference Paper list Discussion Submission                                                                                                    | E Logout                                   |
|-----------------------|----------------------------------------------------------------------------------------------------|--------------------------------------------|
| DCS » Conferer        | ce list » Isola11-Activation » Paper list » Giving an example of how to upload a paper document in                                                                                                    | n post-modern times » Upload               |
| -                     |                                                                                                    |                                            |
| ID:<br>Title:         | 001<br>Giving an example of how to upload a paper document in post-modern times                                                                                                    |                                            |
| Abstract:             | Lorem ipsum dolor sit amet, consectetur adipiscing elit. Vivamus mollis, lacus a pretium<br>pharetra, massa purus venenatis nulla, a lobortis augue lorem eu libero. Praesent mollis<br>molestie congue. Pellentesque gravida, leo ut semper adipiscing, turpis nibh fermentum<br>elit, sit amet dignissim orci odio ac urna. |                                            |
| Keywords:<br>Authors: | post-modern, example, paper document<br>David Jones                                                                                                    |                                            |
|                       | Did the paper details change?<br>If details of the paper like the title, abstract or authors changed, you can update the data<br>before performing the upload.                                                                                                    |                                            |
| File:                 | [home/Jones/documents/paperdocument.pdf Browse                                                                                                    |                                            |
|                       |                                                                                                    |                                            |
| OCS » Conferer        | ice list » Isola11-Activation » Paper list » Giving an example of how to upload a paper document in                                                                                                    | n post-modern times » Upload               |
|                       |                                                                                                    | User profile P Howtos User guide S Imprint |

4. Click Upload. Your paper file is uploaded and associated to its abstract.

# APPENDIX

## How-To: Log in

Before working with OCS, please log in. If you do not have an account yet, consult the howto on creating a new account.

- 1. As long as you are not logged into the OCS already, you can do so in two ways:
  - Click the **Login** button on the OCS Welcome Page.
  - Click the Login button on the right side of every OCS pages' header.

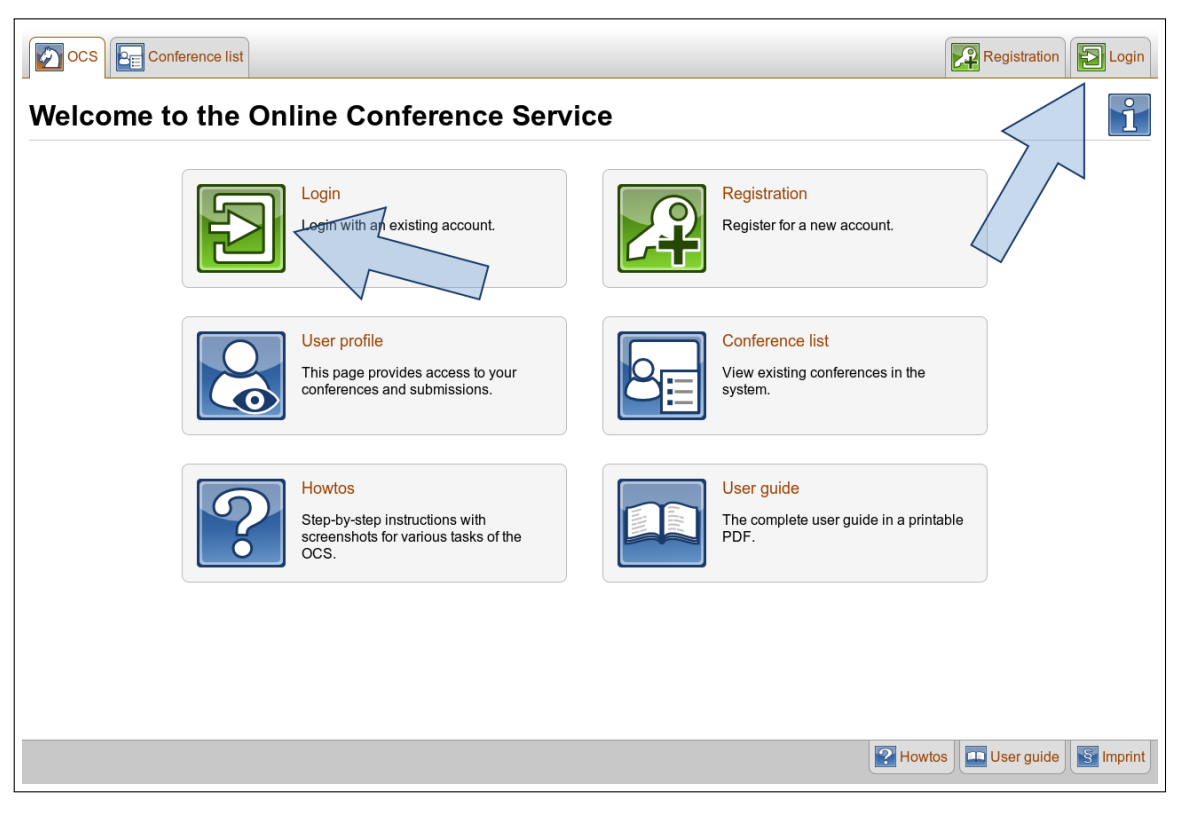

2. On the next page, insert the mail address and password, which you have chosen while creating your account. Click the **Login** button.

| OCS Conference list                                                                                                    | Registration      | Login   |
|----------------------------------------------------------------------------------------------------|-------------------|---------|
| OCS » Login                                                                                                    |                   |         |
| Please authenticate                                                                                                    |                   |         |
| E-mail address: david.jones@ocs.example<br>Password:<br>Login<br>If you do not have an account, you can register a new one.<br>Forgot your password: |                   |         |
|                                                                                                    |                   |         |
|                                                                                                    |                   |         |
|                                                                                                    |                   |         |
|                                                                                                    |                   |         |
|                                                                                                    |                   |         |
|                                                                                                    |                   |         |
| UCS » Login                                                                                                    |                   |         |
|                                                                                                    | Howtos User guide | Imprint |

3. After a successful login you will be redirected to the page you visited before.

### How-To: Change to Conference Home Page

The "**Conference Home page**" – also named "**Conference Profile**" – lists the conference details and is the starting point for most of the performed actions.

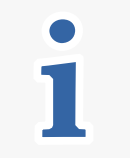

You can always view the "**Conference Home page**", but for most of the actions you need to log in first.

There are three different ways to navigate to the "Conference Home page":

Note:

- Access via OCS e-mail (for example the invitation mail)
- Access from conference-related page
- Access from other OCS page

#### Access via OCS e-mail

There is a link to the corresponding conference at the end of every e-mail you receive from the OCS related to . The mail in this image is an invitation mail as a representative..

```
Dear Sir or Madam,
You have been invited to join the program committee as PC Member for the conference
        ''Isola 11''
Please follow this link to confirm or reject the invitation (valid until Fri Oct 28
13:03:53 CEST 2011):
        http://localhost:8380/ocs/confirmorrejectinvitation/Isola11/32c6fba1044c44f
        4a83cfc95d55a18c9/david.jones$0040ocs.example/PC MEMBER
Enclosed please find a schedule of the conference:
1.
        Abstract Submission (Until Jan 4, 2014 CET)
        Paper Upload (Until Jan 11, 2014 CET)
2.
        Bidding for Review (Until Apr 4, 2016 CET)
        Assignment of Reviewers (Until Apr 11, 2016 CET)
з.
        Review (Until Jul 4, 2018 CET)
        Decision (Until Jul 11, 2018 CET)
4.
        Final (Until Oct 9, 2020 CET)
This message was generated automatically by
 - The Online Conference System (OCS)
http://localhost:8380/ocs/home/Isola11
```

Back to: How-To: Change to Conference Home Page

### Access from conference-related page

If you currently visit an OCS page that belongs to a conference, e.g. the "User list" or any papers' detail page, simply click on

- the **Conference** button in the header or
- the link in the breadcrumbs on the top and bottom of your main window, entitled with the name of your current conference.

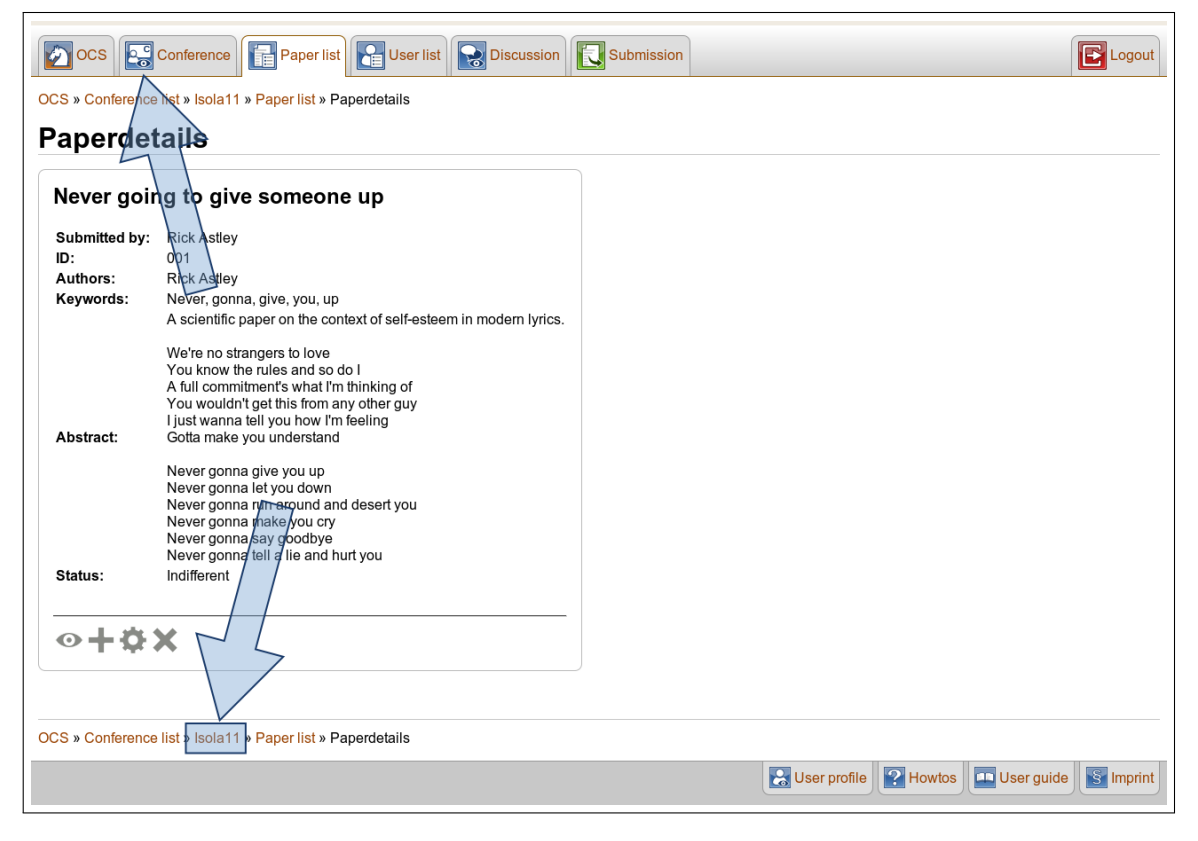

Back to: How-To: Change to Conference Home Page

### Access from other OCS page

Not every OCS page is related to a conference, as for example the "OCS Welcome page" or the "Imprint".

1. Navigate to a conferences' home page by clicking the **Conference list** button in the header.

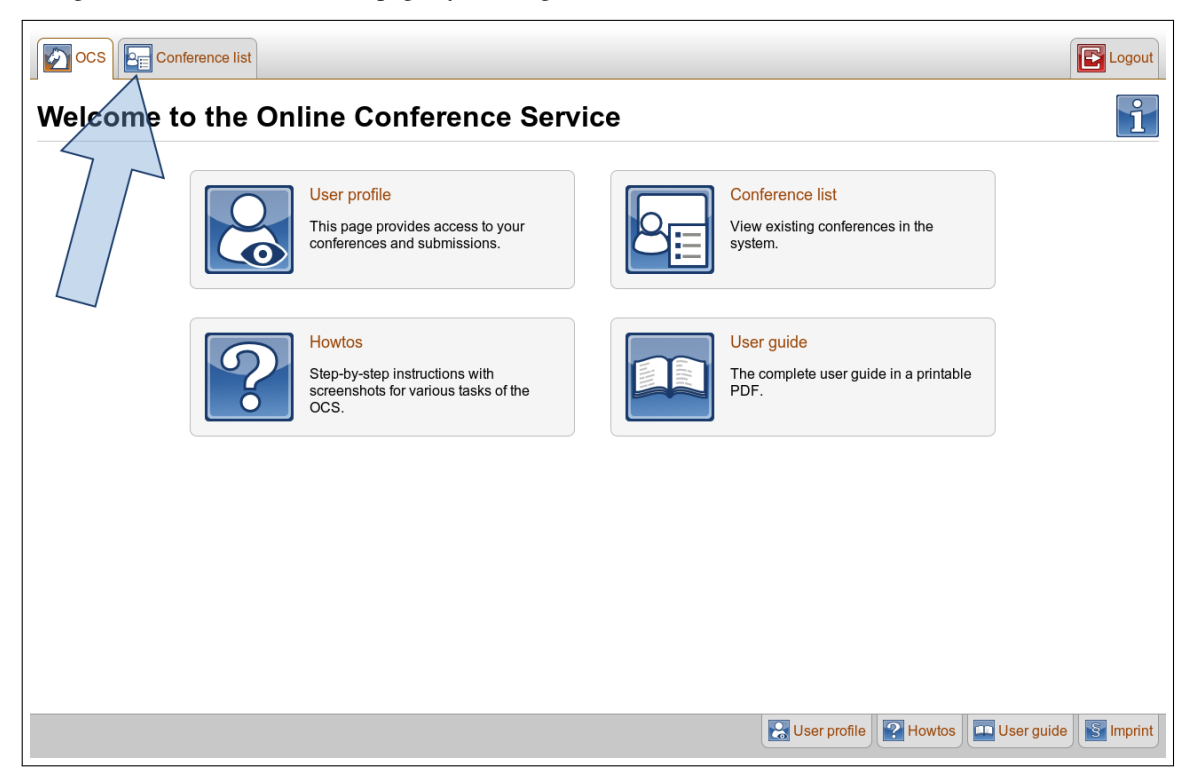

2. In the list of all conferences, click on the title of the conference that you want to view.

| ocs 💽             | Conference list    |                           |                               |                                             | E Logout           |  |  |  |  |
|-------------------|--------------------|---------------------------|-------------------------------|---------------------------------------------|--------------------|--|--|--|--|
| OCS » Conferen    |                    | liet                      |                               |                                             | i                  |  |  |  |  |
|                   |                    |                           |                               |                                             |                    |  |  |  |  |
| Conferences per   | r page 🔟 🔻 F       | Filter by All phases 🔻 Al | I roles 🛛 🔻 All conferences 🔍 | All Fields                                  | Show results Reset |  |  |  |  |
| Actions           | Conference 💿       | Abbreviation 💿            | PC Chairs / Editors in Chief  | Active phases                               | Roles              |  |  |  |  |
| ; <b>○ ;+ ≎ X</b> | General Conference | general                   | Astley                        | submission (08/01/2014) upload (15/01/2014) | PC Member          |  |  |  |  |
| , <b>⊙ ;+ ≎ X</b> | Isola 11           | Isola11                   | Thompson                      | Setup mode                                  |                    |  |  |  |  |
| , <b>⊙ ;+ ☆ X</b> | Isola 10           | Isola10                   | GladOS                        | submission (08/01/2013) upload (15/01/2014) | PC Member          |  |  |  |  |
| , <b>⊙ ;+ ≎ X</b> | Isola 09           | isola09                   | de Morgan                     | submission (01/01/2012) upload (11/01/2014) |                    |  |  |  |  |
|                   |                    |                           |                               |                                             |                    |  |  |  |  |
| OCS » Conferen    | ice list           |                           |                               |                                             |                    |  |  |  |  |
|                   |                    |                           |                               | User profile P Howtos                       | er guide           |  |  |  |  |

Back to: How-To: Change to Conference Home Page

## How-To: Change to the Paper List

The paper list of a conference lists all abstracts of the conference. It is essential for the interaction with papers.

- 1. Navigate to the Conference Home page.
- 2. Click the **View papers** button in the blue action menu.

| Name:            | Isola 11                                                                                                    |  |  |
|------------------|----------------------------------------------------------------------------------------------------|--|--|
| Description:     | A very nice conference for isola 11.                                                                                                    |  |  |
| Conference flow: | Abstract Submission (Jan 8, 2014 CET),<br>Paper Upload (Jan 15, 2014 CET),<br>Bidding for Review (Apr 7, 2016 CET),<br>Assignment of Reviewers (Apr 14, 2016 CET),<br>Review (Jul 6, 2018 CET),<br>Decision (Jul 13, 2018 CET),<br>Final (Oct 10, 2020 CET) |  |  |
| Current phases:  | Abstract Submission (Jan 8, 2014 CET),<br>Paper Upload (Jan 15, 2014 CET)                                                                                                    |  |  |
| iew papers       |                                                                                                    |  |  |

3. You will see the "Paper list" of the conference.

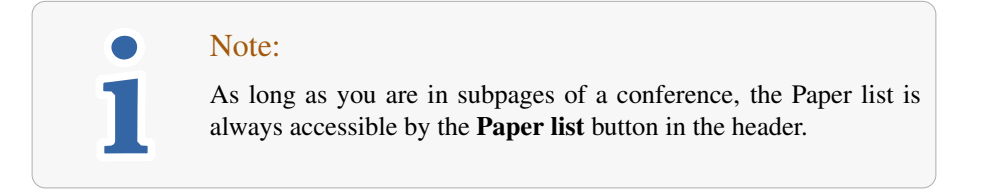

Back to: How-To: Upload the Paper Document to an Abstract